### **Account Application Sign Up Guide**

Below is a step by step guide of what you will see when you sign up with Trade For Good.

This application guide is based on an Individual persons application.

The form will be used to create the account with Trade For Good and Macquarie Bank cash management account.

#### Step 1.

Select the charity you want to support, if you can't make up your mind, select Trade For Good's Choice.

You can change charities at any time.

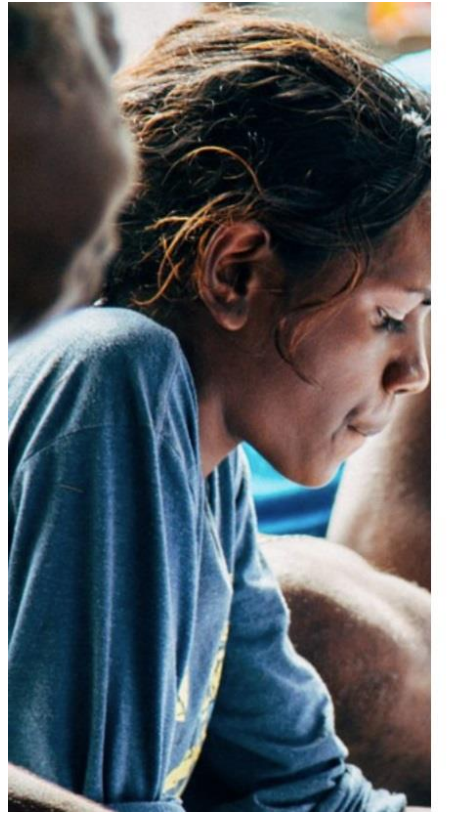

# Register your details to start trading for **Good**.

| Click here to | choose your   | Charity      |                              | •                                      |
|---------------|---------------|--------------|------------------------------|----------------------------------------|
| Horse Sheph   | erd           |              | SHEPH<br>Nation for          | RD 2                                   |
| The Magic C   | oat           |              | mag                          |                                        |
| Variety - The | Children's Ch | narity       | ve<br>ve                     | ariety                                 |
| Enter Last N  | ame           |              |                              |                                        |
| Phone Num     | iber          |              |                              |                                        |
| Enter Phone   | Number        |              |                              |                                        |
| Email         |               |              |                              |                                        |
| Enter Email / | Address       |              |                              |                                        |
| Click on the  | e trading acc | count type y | ou would like                | to set up                              |
| Individual    | Joint         | Company      | Trust / SMSF<br>(Individual) | Trust / SMSF<br>(Corporate<br>Trustee) |

Fill in your details, select your account type e.g. Individual and then click Submit.

An email address is required for the online application, if you don't have one call us on 1300 263 800 and we'll assist you with the application.

|       | Choose Your Charity                                           |
|-------|---------------------------------------------------------------|
| Res A | Horse Shepherd                                                |
| STA   | First Name                                                    |
|       | Ben                                                           |
|       | Last Name                                                     |
|       | Galamaga                                                      |
|       | Phone Number                                                  |
|       | 0404000000                                                    |
|       | Email                                                         |
|       | info@tradeforgood.com.au                                      |
|       | Click on the trading account type you would like to set up    |
|       | Individual Joint Company Trust / SMSF (Corporate (Individual) |
|       | Trade in your name.                                           |
|       | Submit                                                        |

#### Step 2.

Once you have filled in the form, you will be redirected to the account type application page. The information you have provided already will be transferred to application, all you need to do is fill in the gaps.

It's recommended you have some ID on hand for the verification section of the application, the type of application required is below.

#### What you will need

- Identification documents for each account holder.
- Accepted ID's are Driver License and Passport
- Tax File Number (optional)
- If you are opening a self-managed super fund, company, or
- trust account documentation
- Your HIN, when switching from another broker
- An email address is required for the online application, if you don't have one call us on 1300 263 800 and we'll assist you with the application.

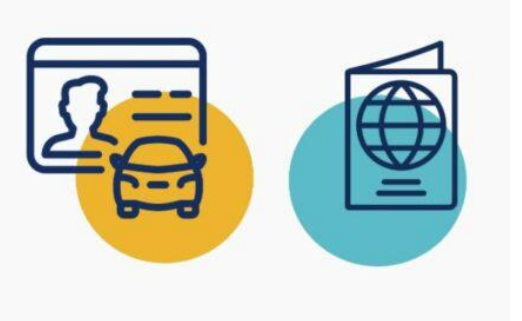

#### Step 3.

Fill in your details, these details will be used to email you the account confirmation. Your date of birth and email need to accurate.

| PRIMARY APPLICANT                                                                                                    | PRODUCTS                    | CLIENT DETAILS              | SUBMIT |  |  |
|----------------------------------------------------------------------------------------------------|-----------------------------|-----------------------------|--------|--|--|
| Primary applicant<br>Every account has a primary contact person who is a signatory on the account. If that's you, let us know your details below.<br>We'll send you an email with links to important documents you need to read. |                             |                             |        |  |  |
| Note<br>Do not use your browser back button, use the                                                                                                    | 'Back' button at the bottom | of each form.               |        |  |  |
| * Asterisk = required field                                                                                                    |                             |                             |        |  |  |
| First name (no abbreviatio                                                                                                    | ns) * Benjamin              |                             |        |  |  |
| Surna                                                                                                    | me * Galamaga               |                             |        |  |  |
| Date of birth                                                                                                    | * 🕑 20/08/1999              |                             |        |  |  |
| Email addr                                                                                                    | ess * test@gmail.com        |                             |        |  |  |
| Confirm email addr                                                                                                    | ess * test@gmail.com        |                             |        |  |  |
| Mobile p                                                                                                    | hone 040000000              |                             |        |  |  |
| Home p                                                                                                    | hone Area - N               | Imber                       |        |  |  |
| Work p                                                                                                    | hone Area - N               | Imber                       |        |  |  |
| Note: You must provide at least one contact phone number                                                                                                    |                             |                             |        |  |  |
|                                                                                                    |                             |                             |        |  |  |
|                                                                                                    | RESTART                     | ROCEED TO PRODUCT SELECTION |        |  |  |

#### Step 4.

#### Tick Equities, then Proceed.

| PRIMARY APPLICANT                                                                                                    | PRODUCTS                                                                     | INDIVIDUAL                                                   | SUBMIT |
|----------------------------------------------------------------------------------------------------|------------------------------------------------------------------------------|--------------------------------------------------------------|--------|
| Product selection<br>We offer a range of products - let us know wh<br>We'll send you an email with links to importan | ich products you would like your acc<br>at documents you need to read for th | count to be associated with.<br>e products you select below. |        |
| I/we select: Equities                                                                                                |                                                                              |                                                              |        |
|                                                                                                    |                                                                              |                                                              |        |
|                                                                                                    |                                                                              |                                                              |        |
|                                                                                                    |                                                                              |                                                              |        |
|                                                                                                    | RESTART                                                                      | EED TO FIRST SECTION OF APPLICATION                          |        |

#### Step 5.

**Authorised representatives**. If you want people to authorised to act on your account, select **Yes**. In this example I am the only person that is authorised to access my account.

| INDIVIDUAL                                                                                                    | ACCOUNT DETAILS                                                                                                    | OTHER INFORMATION                                                         | REVIEW                           | SUBMIT                             |
|----------------------------------------------------------------------------------------------------|----------------------------------------------------------------------------------------------------|---------------------------------------------------------------------------|----------------------------------|------------------------------------|
| Authorised representative sha<br>for account details to be amended<br>* Asterisk = required field<br>Authorised represent<br>Would you like to nor | epresentatives<br>dividual to act as an authorised re<br>all possess the same level of aut<br>d or for money to be transferred<br>htatives<br>ninate any authorised Yes | S<br>apresentative on your account.<br>hority as the account applicant/s, | however, they are unable to inst | ruct for the account to be closed, |
|                                                                                                    | representatives?  No SAVE A                                                                                                    | AND CONTINUE LATER                                                        | ۲                                |                                    |

#### Step 6.

These details should be mostly filled in, you will need to select a few things.

| INDIVIDUAL                                            | ACCOUNT DETAIL           | LS                                           | OTHER INFORMATION                                                                                   | REVIEW                                                                                      | SUBMIT                                                  |
|-------------------------------------------------------|--------------------------|----------------------------------------------|----------------------------------------------------------------------------------------------------|---------------------------------------------------------------------------------------------|---------------------------------------------------------|
| Individual deta                                       | ils                      |                                              |                                                                                                    |                                                                                             |                                                         |
| This individual has been nomina<br>Applicant          | ted for the following r  | oles:                                        |                                                                                                    |                                                                                             |                                                         |
| You can provide your personal deta                    | ils below                |                                              |                                                                                                    |                                                                                             |                                                         |
| * Asterisk = required field.                          |                          |                                              |                                                                                                    |                                                                                             |                                                         |
|                                                       | Title *                  | Mr                                           | ~                                                                                                   |                                                                                             |                                                         |
| First name (i                                         | no abbreviations) *      | Benjamin                                     |                                                                                                    |                                                                                             |                                                         |
|                                                       | Middle name              |                                              |                                                                                                    |                                                                                             |                                                         |
|                                                       | Surname *                | Galamag                                      | a                                                                                                   |                                                                                             |                                                         |
|                                                       | Date of birth * 😡        | 20/08/19                                     | 99                                                                                                  |                                                                                             |                                                         |
| Identification information                            | ion                      |                                              |                                                                                                    |                                                                                             |                                                         |
| Please choose one or more of the                      | e following options if y | ou wish to                                   | provide further identification                                                                      | details                                                                                     |                                                         |
|                                                       |                          | Drivers                                      | Licence                                                                                             |                                                                                             |                                                         |
|                                                       | Passport number *        | Passpo                                       | 0                                                                                                   |                                                                                             |                                                         |
| Passnor                                               | t country of issue *     | AUSTD                                        |                                                                                                    |                                                                                             |                                                         |
| - i asspor                                            |                          | AUSTRA                                       |                                                                                                    | ~                                                                                           |                                                         |
| Tax information                                       | ident of Australia * 🦸   | Var                                          |                                                                                                    |                                                                                             |                                                         |
|                                                       |                          | No                                           |                                                                                                    |                                                                                             |                                                         |
| Tax                                                   | File Number (TFN)        | 4210000                                      | 00                                                                                                  |                                                                                             |                                                         |
|                                                       | N<br>O<br>ta             | lote: Provis<br>r claim an e<br>ax rate plus | tion of a TFN or ABN is not com<br>exemption, tax may be deducted<br>Medicare Levy. Declining to qu | pulsory, however, if you do<br>I from the interest paid to y<br>ote a TFN is not an offence | not quote your TFN or ABN<br>ou at the highest marginal |
|                                                       | TFN exemption            | Yes                                          |                                                                                                    |                                                                                             |                                                         |
| Tax resident of an                                    | other country * 🔞        | Yes                                          |                                                                                                    |                                                                                             |                                                         |
|                                                       | 0                        | No No                                        |                                                                                                    |                                                                                             |                                                         |
| Residential address<br>(This cannot be a PO Box)      |                          |                                              |                                                                                                    |                                                                                             |                                                         |
|                                                       | Country                  | AUSTRA                                       | ALIA                                                                                                | ~                                                                                           |                                                         |
| Property n                                            | ame (if applicable)      |                                              |                                                                                                    |                                                                                             |                                                         |
|                                                       | Unit number              |                                              |                                                                                                    |                                                                                             |                                                         |
|                                                       | Street number            | 100                                          |                                                                                                    |                                                                                             |                                                         |
|                                                       | Street name *            | Flinders                                     |                                                                                                    |                                                                                             |                                                         |
|                                                       | Street type *            | Street                                       |                                                                                                    | ~                                                                                           |                                                         |
|                                                       | Suburb *                 | MELBOU                                       | IRNE                                                                                                |                                                                                             |                                                         |
|                                                       | State *                  | VIC                                          |                                                                                                    | ~                                                                                           |                                                         |
|                                                       | Postcode *               | 3000                                         |                                                                                                    |                                                                                             |                                                         |
| Contact details                                       |                          |                                              |                                                                                                    |                                                                                             |                                                         |
|                                                       | Mobile phone             | 0400000                                      | 000                                                                                                 |                                                                                             |                                                         |
|                                                       | Home phone               | Area                                         | - Number                                                                                            |                                                                                             |                                                         |
|                                                       | N                        | lote: You m                                  | ust provide at least one contact                                                                    | phone number                                                                                |                                                         |
|                                                       | Email address *          | test@gm                                      | ail.com                                                                                             |                                                                                             |                                                         |
| Confi                                                 | rm email address *       | test@gm                                      | ail.com                                                                                             |                                                                                             |                                                         |
| Additional details<br>Are you a Politically Exposed I | Person (PEP) * 😡 🌘       | Yes<br>No                                    |                                                                                                    |                                                                                             |                                                         |
|                                                       |                          | васк                                         | SAVE AND CONTINUE LA                                                                                | TER                                                                                         |                                                         |

#### Step 7.

When I am setting up my **Settlement Instructions**, it will be set to setting up a new Macquarie cash management account. For more information click here.

If you already have a cash management account with Macquarie, DDH Graham or ANZ, you are welcome to use them as well. Please just emailed us at <u>info@tradeforgood.com.au</u>, and we will link that existing account.

| INDIVIDUAL                                                                                                    | ACCOUNT DETAILS                     | OTHER INFORMATION                 | REVIEW  | SUBMIT |  |  |
|----------------------------------------------------------------------------------------------------|-------------------------------------|-----------------------------------|---------|--------|--|--|
| Settlement Instructions<br>When you trade, you need a cash account attached to your trading account. We will use this account to settle your trades.<br>We offer a number of different ways to settle your trades - let us know your preferred option. |                                     |                                   |         |        |  |  |
| Settlement options Select your preferred settlement option* New Cash Management Account New Cash Management Account Please select your preferred cash management service below.                                                                        |                                     |                                   |         |        |  |  |
| A new cash management a                                                                                                    | ccount is only available to clients | with an Australian residential ad | dress   |        |  |  |
| New Cash Management Account * Macquarie Bank                                                                                                    |                                     |                                   |         |        |  |  |
|                                                                                                    | ВАСК                                | SAVE AND CONTINUE LAT             | ER NEXT |        |  |  |

#### Step 8.

I am creating a new trading account, so I'm selecting establish a new HIN (yes) and no existing holdings (with another broker). If you want to transfer an existing account to Trade For Good, select No and you will be prompted for those details further on.

| INDIVIDUAL                                                                                                    | ACCOUNT DETAILS                      | OTHER INFORMATION                  | REVIEW                | SUBMIT |  |  |
|----------------------------------------------------------------------------------------------------|--------------------------------------|------------------------------------|-----------------------|--------|--|--|
| CHESS sponsorship<br>Shareholding certificates are no longer issued. CHESS registers financial products in your name to evidence your ownership. CHESS is a system of registering<br>inancial products electronically in what is known as a HIN and is operated by ASX Settlement Pty Limited. Unless you tell us not to, Lab Group will establish a new<br>HIN for you and be your sponsor for CHESS.<br>Asterisk = required field |                                      |                                    |                       |        |  |  |
|                                                                                                    | Establish a new HIN * 🕚 Yes (n<br>No | ew HIN)                            |                       |        |  |  |
| Issuer sponsored he                                                                                                    | oldings                              |                                    |                       |        |  |  |
| The registration details and                                                                                                    | account details must exactly mat     | tch to convert existing issuer hol | dings to the new HIN. |        |  |  |
| Convert issuer sponsored                                                                                                    | holdings to new HIN *  Yes (c No     | onverting individual holdings)     |                       |        |  |  |
| Existing broker hold                                                                                                    | lings                                |                                    |                       |        |  |  |
| Transfer existing broker holdings to the new HIN *  Ves (transfer holdings) No                                                                                                    |                                      |                                    |                       |        |  |  |
|                                                                                                    | ВАСК                                 | SAVE AND CONTINUE LATE             | ER NEXT               |        |  |  |

#### Step 9.

I am using the same residential details as my account, so I ticked, use primary application's residential address.

| INDIVIDUAL                                                                                                    | ACCOUNT DETAILS                                                     | OTHER INFORMATION      | REVIEW  | SUBMIT |  |  |  |
|----------------------------------------------------------------------------------------------------|---------------------------------------------------------------------|------------------------|---------|--------|--|--|--|
| Mailing address<br>We will use the mailing address to send you correspondence in relation to this account, such as statements, passwords and service information.<br>You can provide your mailing address below - a PO Box address is also acceptable as a mailing address. |                                                                     |                        |         |        |  |  |  |
| Account mailing ac                                                                                                    | Account mailing address Use primary applicant's residential address |                        |         |        |  |  |  |
|                                                                                                    |                                                                     |                        |         |        |  |  |  |
|                                                                                                    |                                                                     |                        |         |        |  |  |  |
|                                                                                                    | ВАСК                                                                | SAVE AND CONTINUE LATE | ER NEXT |        |  |  |  |

#### Step 10.

We only offer contract note delivery via email, and you can also confirm if you want them emailed to you or not.

You can choose to add additional email addresses that will receive the contract notes.

| INDIVIDUAL                                                            | ACCOUNT DETAILS                 | OTHER INFORMA              | ATION              | REVIEW                     | SUBMIT                       |  |  |  |
|-----------------------------------------------------------------------|---------------------------------|----------------------------|--------------------|----------------------------|------------------------------|--|--|--|
| Contract note                                                         | Contract note details           |                            |                    |                            |                              |  |  |  |
| We can email you contract notes or post them to your mailing address. |                                 |                            |                    |                            |                              |  |  |  |
| You can also nominate other rec                                       | ipients who would like receive  | copies of of contract note | es below.          |                            |                              |  |  |  |
| C                                                                     | ontract note delivery * 🧿 Em    | ail                        |                    |                            |                              |  |  |  |
|                                                                       | Applicant Benjam                | in Galamaga                |                    |                            |                              |  |  |  |
|                                                                       | Email address test@g            | mail.com                   |                    |                            |                              |  |  |  |
| Receive con                                                           | tract notes by email * 🗿 Yes    | 3                          |                    |                            |                              |  |  |  |
|                                                                       | No                              |                            |                    |                            |                              |  |  |  |
| Additional email add                                                  | lresses                         |                            |                    |                            |                              |  |  |  |
| Contract notes will be emailed below.                                 | to the primary email contact by | default. If you would like | e contract notes ( | emailed to alternative ema | il addresses please complete |  |  |  |
|                                                                       | ADD                             | ADDITIONAL EMAIL           |                    |                            |                              |  |  |  |
|                                                                       | BACI                            | SAVE AND CONT              | TINUE LATER        | NEXT                       |                              |  |  |  |

#### Step 11.

I am not considered a sophisticated investor so I have selected No, to qualify to be a sophisticated investor you need to have a gross annual income of \$250,000 or more in each of the previous two years or has net assets of at least \$2.5 million, as prescribed by the Corporations Regulations 2001 (reg 6D.2.03 and reg 7.1.28).

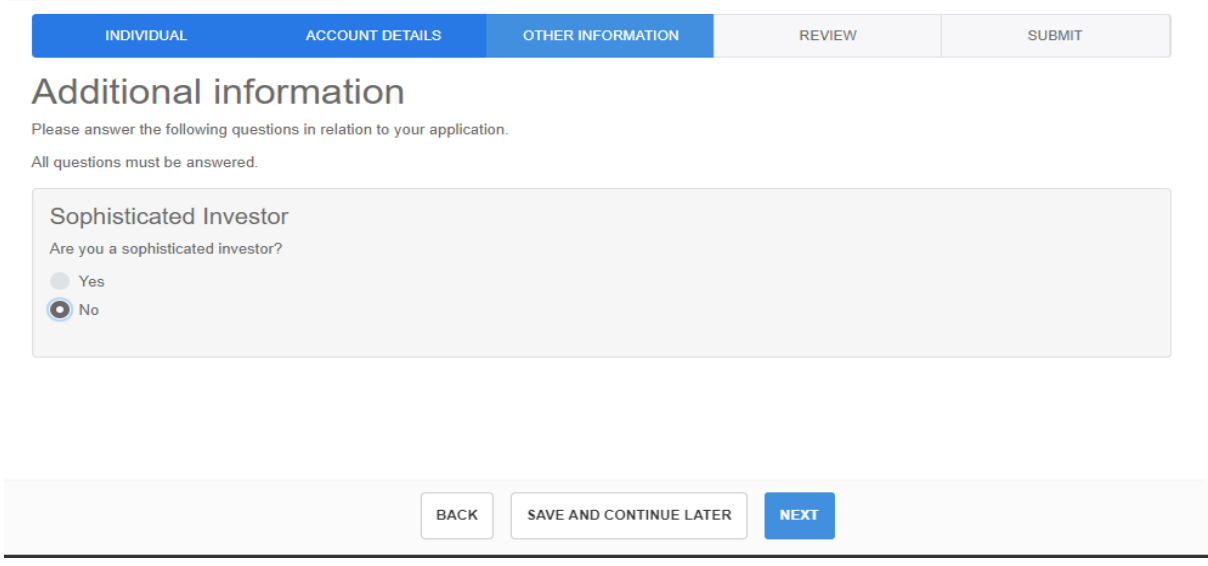

#### Step 12.

Now you can scroll down and review your applications, please ensure all the details are correct.

Once you are happy click Next to submit it.

| INDIVIDUAL                                                                                         | ACCOUNT DETAILS                      | OTHER INFORMATION                  | REVIEW           | SUBMIT   |  |
|----------------------------------------------------------------------------------------------------|--------------------------------------|------------------------------------|------------------|----------|--|
| Review application                                                                                 | tion                                 |                                    |                  |          |  |
| Application details                                                                                | Application de                       | etails                             |                  | <u>^</u> |  |
| Benjamin Galamaga<br>Mailing address                                                               |                                      | Reference number                   | 1334163          |          |  |
| Settlement Instructions                                                                            |                                      | Account type                       | Individual       |          |  |
| CHESS sponsorship<br>Authorised representatives<br>Contract note details<br>Additional information |                                      | Date created                       | 20/08/2020 10:53 |          |  |
|                                                                                                    | Benjamin Galamaga                    |                                    |                  |          |  |
|                                                                                                    | Mr Benjamin Galamaga                 |                                    |                  |          |  |
|                                                                                                    | Additional info                      | ormation                           |                  |          |  |
|                                                                                                    | Additional infor                     | mation                             |                  | EDIT     |  |
|                                                                                                    | Are you a sophisticated investor? No |                                    |                  |          |  |
| Submit application<br>Once you've reviewed the application                                         | details, you can proceed to          | o the next section to complete the | application.     | ,        |  |

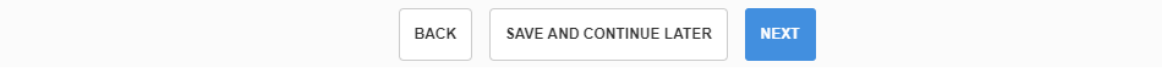

#### Step 13.

The application has been submitted and you will receive an email from us to confirm the application and for you to approve.

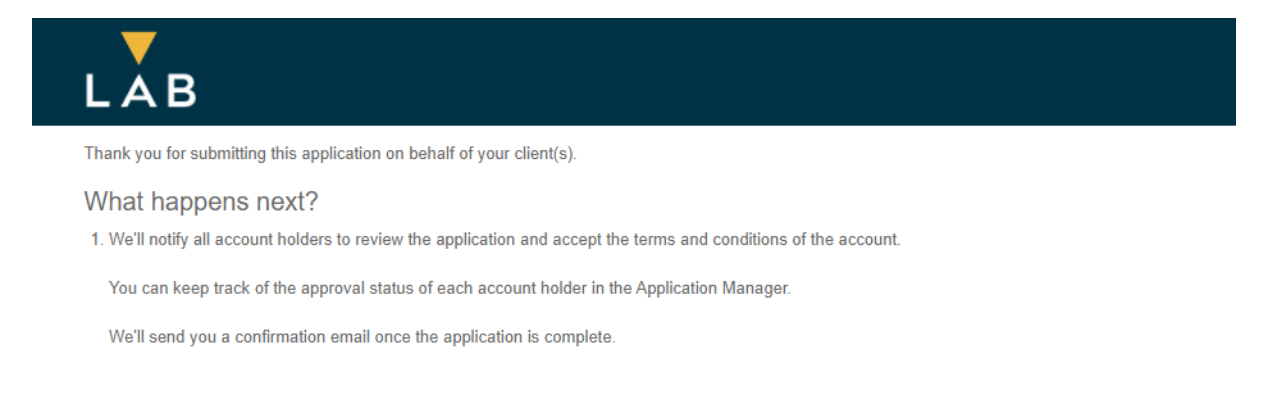

#### Step 14.

You will receive an email from <u>info@tradeforgood.com.au</u>, to the email address you used at the beginning, to confirm the application.

The PIN is unique to the application and required to submit the application.

Click on Resume application button.

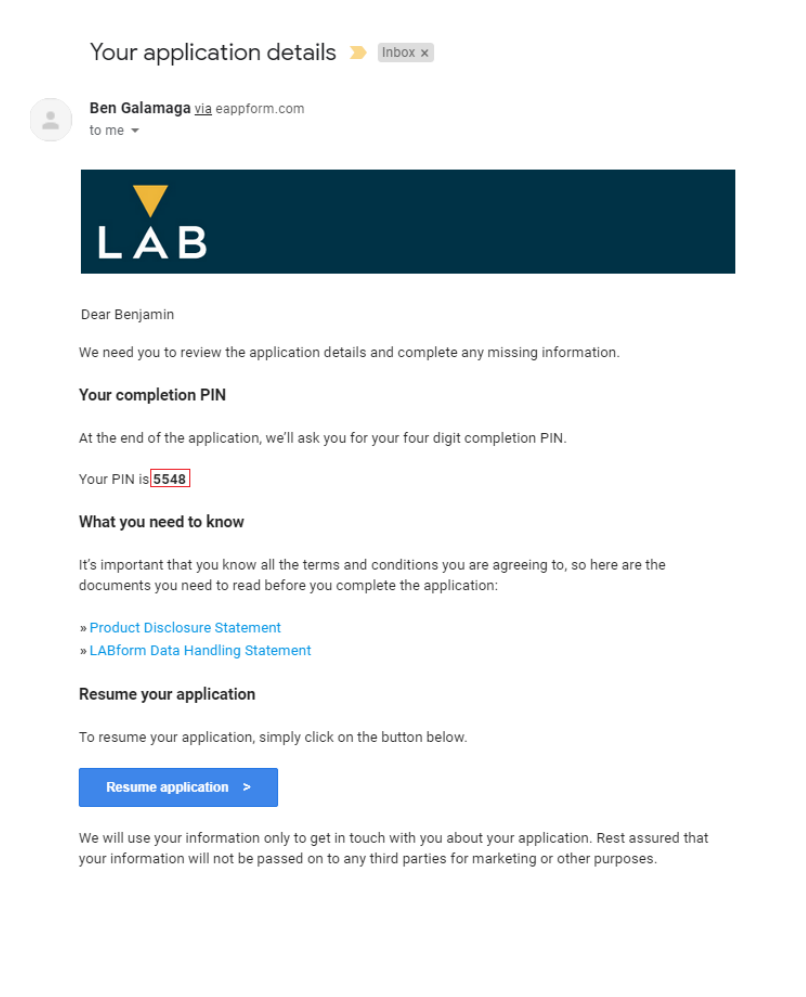

#### Step 15.

Scroll down and review your application, to ensure all the details are correct. Then click Next to submit it.

|                                                            | Additional information                                                    |          |
|------------------------------------------------------------|---------------------------------------------------------------------------|----------|
|                                                            | Additional information                                                    | EDIT     |
|                                                            | Are you a sophisticated investor? No                                      | <b>.</b> |
| Submit application<br>Once you've reviewed the application | details, you can proceed to the next section to complete the application. |          |
|                                                            | BACK SAVE AND CONTINUE LATER NEXT                                         |          |

#### Step 16.

Type in the PIN from the email earlier and agree to the terms and conditions of the application you are submitting.

| INDIVIDUAL                                                                                                    | ACCOUNT DETAILS                                           | OTHER INFORMATION                   | REVIEW | SUBMIT |  |
|----------------------------------------------------------------------------------------------------|-----------------------------------------------------------|-------------------------------------|--------|--------|--|
| Applicant dec<br>* Asterisk = required field<br>We have sent you an email with the<br>Enter your                                                                                                    | the completion PIN which you will completion PIN * 🛞 5548 | Il need to submit your application. | d PIN. |        |  |
| <ul> <li>I/We acknowledge that I/We have received, read, understood and agree to the following documents supplied by LAB Group:         <ul> <li>Product Disclosure Statement</li> <li>LABform Data Handling Statement</li> </ul> </li> <li>By ticking this box, I/We agree to execute and be legally bound by the account terms and conditions in relation to the financial products to be traded now or in the future.</li> </ul>                                                                                                    |                                                           |                                     |        |        |  |
| Electronic identity verification To enable us to verify your identity, we may disclose personal information such as your name, date of birth, and address to a credit reporting agency (CRA) to obtain an assessment of whether that personal information matches information held by the CRA or accessed by the CRA (including as your agent) from its third party data sources to which your personal information may also be disclosed. The CRA may give us, and may retain for its own use, a report on that assessment and to do so the CRA and third party data sources may use personal information held by a CRA we will provide you with a notice to this effect and give you the opportunity to contact the CRA to update your information held by them or verify your identity using an alternative method acceptable to us.  I'We hereby give our full and informed consent to LAB Group to access and confirm our name, date of birth and address with a credit reporting agency (CRA) and authority for the CRA to act as my agent for the purposes of undertaking an electronic identity verification. |                                                           |                                     |        |        |  |
| BACK SAVE AND CONTI                                                                                                    | NUE LATER                                                 |                                     |        |        |  |

#### Step 17.

If it all passes the electronic verification, you will get the email below.

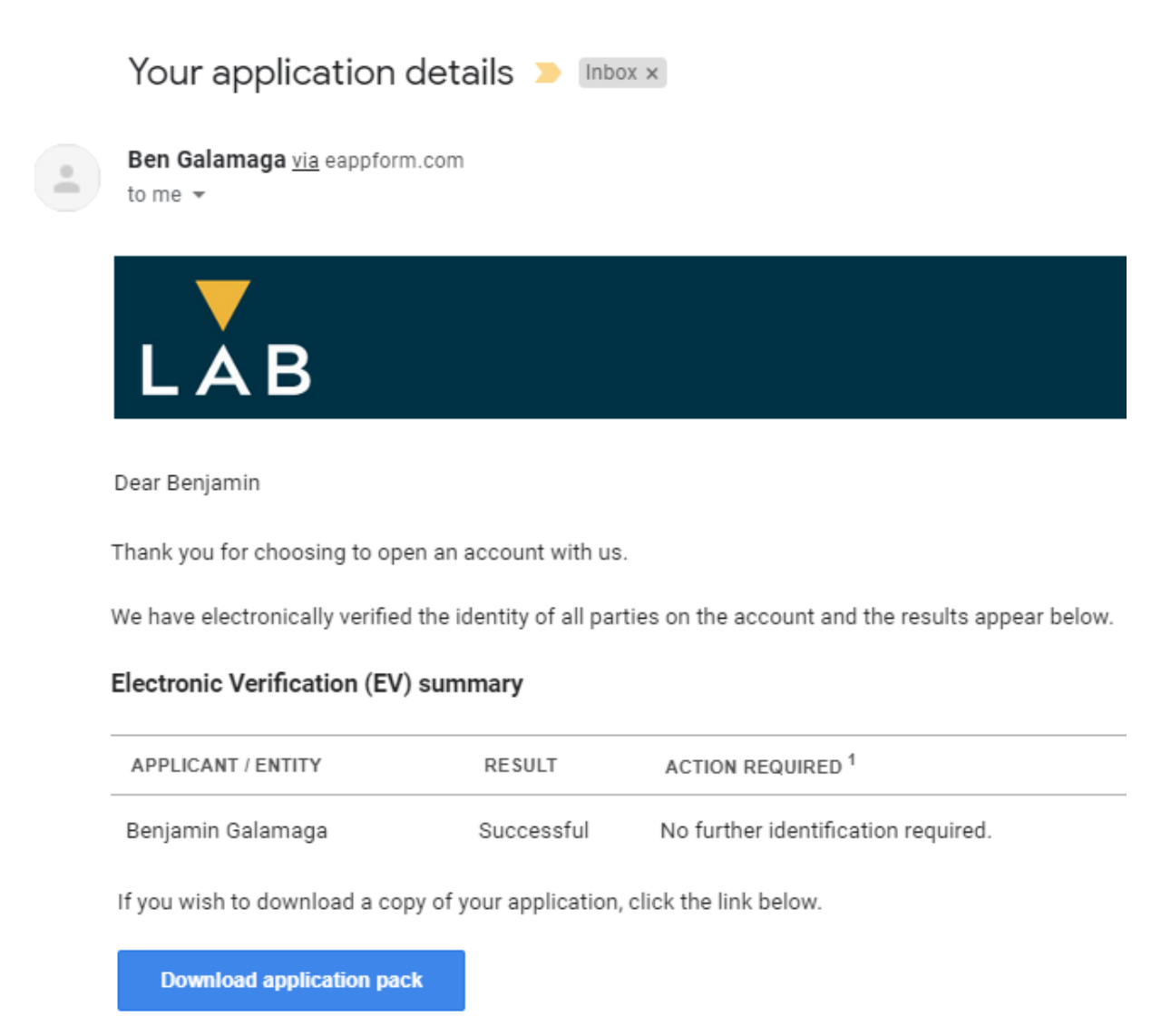

If it fails, then you can upload documents to verify yourself, click on the upload your documents button. If you need help, call **1300 263 800** and we'll assist you.

#### Electronic Verification (EV) summary

| APPLICANT / ENTITY | RESULT              | ACTION REQUIRED <sup>1</sup>                                                       |
|--------------------|---------------------|------------------------------------------------------------------------------------|
| Benjamin Galamaga  | Failed <sup>2</sup> | Upload a certified copy of one primary document <b>OR</b> two secondary documents. |

<sup>1</sup> View acceptable primary and secondary documents and certification requirements online.

<sup>2</sup> We weren't able to verify your identity using "Equifax IDMatrix".

If you wish to download a copy of your application, click the link below.

Download application pack

#### What we need from you

We need further documentation from you in order to setup the account. We have outlined everything we need in the table above.

You can either upload these documents, send them via email or post them to the address below.

Upload your documents >

#### Step 18.

Lastly we will be in contact within 1-2 business to advise you that your trading account is now ready to use.